# Contents

| Practitioner Functions                                                          | 2  |
|---------------------------------------------------------------------------------|----|
| Sponsor support staff                                                           |    |
| Access "requested sponsorships" to grant approval or deny                       | 5  |
| Remove sponsored support staff                                                  | 8  |
| View active sponsorships                                                        | 10 |
| Support Staff Functions                                                         | 12 |
| View active sponsorships                                                        | 12 |
| Remove sponsorship for myself from a sponsoring practitioner                    | 13 |
| "Request sponsorships" for other support staff to be approved by a practitioner | 13 |
| View requested sponsorships                                                     | 16 |

# Sponsorship Tool Guide

This Sponsorship Tool guide provides instructions for practitioners and their support staff. Support staff need to already have <u>a USPTO.gov account</u> prior to being sponsored. The guide will provide step-by-step instructions for the following:

#### **Practitioner Functions**

- Sponsor support staff
- Access "pending requests" for sponsorships to grant approval
- Remove sponsored support staff
- View active sponsorships

#### Support Staff Functions

- Sign in using uspto.gov accounts
- View active sponsorships
- Remove sponsorship for myself from a sponsoring practitioner
- "Request sponsorships" for other support staff to be approved by a practitioner
- View requested sponsorships

## **Practitioner Functions**

## Sponsor support staff

1. Access the Sponsorship Tool at <u>PatentCenter Sponsorship page</u> and click on "sign in now"

| uspto        |                                                                                                    | Patents <del>-</del>                                            | Trademarks <del>-</del> | Fees and payment <del>-</del> | Help <del>-</del> | MyUSPTO | Sign in   |
|--------------|----------------------------------------------------------------------------------------------------|-----------------------------------------------------------------|-------------------------|-------------------------------|-------------------|---------|-----------|
| Patent Cent  | er - Sponsorships                                                                                                    |                                                                 |                         |                               |                   |         |           |
| Home Manage  |                                                                                                    |                                                                 |                         |                               |                   | Have a  | question? |
| <b>O</b> A   | access to the Sponsorship tool is only available for practitioner and practitioner support users                                                                                                    | s. Please visit Sponsorship Tool access deni                    | ied 🗷                   |                               |                   |         |           |
| Wha          | at can I do here?                                                                                                    |                                                                 |                         |                               |                   |         |           |
| PRA          | ACTITIONER                                                                                                    | PRACTITIONER SUPPORT / PARA                                     | ALEGAL                  |                               |                   |         |           |
| As a<br>beha | practitioner, you can now designate support users / paralegals to work on your<br>alf.                                                                                                    | As a practitioner support, you can now v sponsored you.         | vork on behalf of       | a practitioner that has       |                   |         |           |
| Onc          | e you sign in, you can:                                                                                                    | Once you sign in, you can:                                      |                         |                               |                   |         |           |
| • S          | ponsor support staff                                                                                                    | View active sponsorships     Remove sponsorship for myself from | a sponsoring pr         | actitioner                    |                   |         |           |
| • R          | temove sponsored support staff                                                                                                    | Request sponsorships for other support                          | ort staff to be ap      | proved by a practitioner      |                   |         |           |
| - v          | riew active sponsorships                                                                                                    | View requested sponsorships                                     |                         |                               |                   |         |           |
| If you       | u have a two step authenticated MyUSPTO account Sign in now                                                                                                    |                                                                 |                         |                               |                   |         |           |
| AB           | ietore you start                                                                                                    |                                                                 |                         | 1                             |                   |         |           |
|              | <ul> <li>If you have not done so already, please create a MyUSPIO account at https://account.uspi</li> <li>If you have already created a MyUSPTO account, please update your account for two-step</li> </ul> | to.gov/create-account#/, and set it up for t                    | two-step authent        | ication.                      |                   |         |           |
|              | <ul> <li>To sponsor or to request sponsorship, you should have a two-step authentication in place</li> </ul>                                                                                                 |                                                                 |                         |                               |                   |         |           |
|              | Each practitioner will be responsible for verifying the identity of the person using any spor<br>more information.                                                                                           | nsored support staff account. Please see th                     | e Patent Electror       | ic System Access Docur        | nent for          |         |           |

2. Enter your email and password

| uspto                                                                                                    | uspto                                                                                                    |
|----------------------------------------------------------------------------------------------------|----------------------------------------------------------------------------------------------------|
| Sign in                                                                                                    | Sign in                                                                                                    |
| Email address USPTO employee?                                                                                                    | Email address<br>pcproint in mail.com (Change)<br>Password                                                                                                    |
| Ramember my email address                                                                                                    | Show                                                                                                    |
| Create a USPTO.gov account<br>By signing in, I certify to the USPTO's <u>Terms of Use</u> and<br>USPTO Privacy Policy.                                                                                                    | Forgot password?<br>Sign in<br>Create a USPTO gov account                                                                                                    |
| You have accessed a United States Government information system.<br>Unauthorized use of this system is a violation of federal law and may<br>subject you to civil and criminal panalise. Use of this system may be<br>monitored, audited, and secondsd; thesefore, these is no right of<br>privacy, Communications made using this system may be disclosed as<br>allowed by federal law. For more information, use our <u>USPTO velocite</u><br>terms of use. | By signing in, I cartify to the USPRO's <u>Terms of Use</u> and<br><u>USPTO Privacy Policy</u> .<br>You have accessed a United States Government information system.<br>Unauthorized use of this system is a violation of federal law and may<br>subject you to civil and criminal panalias. Use of this system may be<br>manifored, audited, and recorded; there is no right of<br>privacy. Communications made using this system may be inclused as<br>allowed by federal law. For more information, use our <u>USPTO website</u><br>terms of use. |

3. Select your second factor, and enter in your authentication code

| Two-step authentication                                                                                                    | ×    |
|----------------------------------------------------------------------------------------------------|------|
| ✓ Your authentication code was sent to pvt********01@gmail.com. If the email is not in your inbox, check the spam folder. It may take up-to 45 minutes to receive your authentication code. | ×    |
| Step 2 Enter authentication code * Computer that I trust and use regularly. Didn't receive the email? Resend                                                                                | of 2 |
| Back                                                                                                    | fy   |

4. Select the "Sponsor users" button at the top right corner

| uspto        | D                                                                  |                                                                                                    |                    | Patents <del>-</del> | Trademarks <del>-</del> | Fees and payment | t 🕶 Help 🕶 | MyUSPTO        | Proofed PractitionerTwo 👻 |
|--------------|--------------------------------------------------------------------|----------------------------------------------------------------------------------------------------|--------------------|----------------------|-------------------------|------------------|------------|----------------|---------------------------|
| Pater        | nt Center                                                          |                                                                                                    |                    |                      |                         |                  |            |                |                           |
| Home         | New submission 👻                                                   | Existing submissions +                                                                                                    | Petitions 🗸        | Post grant 👻         | Workbench 👻             | Manage 🗸         | Search     |                | Have a question?          |
| Sponso       | orships                                                            |                                                                                                    |                    |                      |                         |                  |            |                | Sponsor users             |
| Acti         | ve History                                                         | Pending requests 🗿                                                                                                    |                    |                      |                         |                  |            |                |                           |
| A Prac       | titioner support users<br>Patent Center<br>EFS Web<br>Private PAIR | being sponsored from this too                                                                                                    | ol will be granted | access to the follow | ing systems:            |                  |            |                |                           |
| ✓ Suc        | cessfully removed Para                                             | legal Two <pcprod.proofedpp< td=""><td>s.02@gmail.com</td><td>&gt;</td><td></td><td></td><td></td><td></td><td></td></pcprod.proofedpp<> | s.02@gmail.com     | >                    |                         |                  |            |                |                           |
| Spon:<br>Rem | soring 9 practition<br>ove selected                                | er support users                                                                                                    |                    |                      |                         |                  |            |                |                           |
| (            | Name ‡                                                             |                                                                                                    | Em                 | nail ‡               |                         |                  |            | Sponsored on + |                           |
| (            | tony                                                               | dronaii                                                                                                    | tor                | Ŋ                    | aii.com                 |                  | 10         | 06/30/2020     |                           |
| (            | T ix                                                               |                                                                                                    | tor                | ιy                   | ii.com                  |                  | 13         | 06/16/2020     |                           |

5. Enter the email addresses of users to be sponsored (up to 50 email addresses; separated by either

spaces, commas, semicolons, or returns)

| Sponsor users                                                                                                    | ×   |
|----------------------------------------------------------------------------------------------------|-----|
| * indicates required                                                                                                    |     |
| By sponsoring users, you acknowledge and agree to the following: The indicated Practitioner Support account(s) will be authorized in a support<br>capacity, to all customer numbers and application information associated with your account, and you grant access through the practitioner<br>support person's own account, to work under your direction and control in the patent electronic filing and viewing system. You are responsible<br>under 37 CFR 11.18 for any actions that are taken under your authority by the practitioner support person using the sponsored practitioner<br>support account. You have read and understand the Patent Electronic System Subscriber Agreement, and agree to abide by the Patent Electron<br>System Subscriber Agreement and the rules and policies of the USPTO regarding the Patent Electronic System Subscriber Agreement. | t   |
| Email address of users to be sponsored *                                                                                                    |     |
| <u>rich: uspto.gov; rict</u> ymail.com; <u>aso</u> ymail.com                                                                                                    |     |
| Validate ema                                                                                                    | ils |
| Cancel                                                                                                    |     |

- 6. Select "Validate emails"
- 7. Review the names and information under "Users retrieved" for accuracy
  - a. To remove any users from the of requested sponsorships, select the "x" next to their name

| ponsor users                                                                                                    |                                                                                                    |                                                                                                    |                                      |
|----------------------------------------------------------------------------------------------------|----------------------------------------------------------------------------------------------------|----------------------------------------------------------------------------------------------------|--------------------------------------|
| ndicates required                                                                                                    |                                                                                                    |                                                                                                    |                                      |
| nail address of users to be spor                                                                                                    | nsored *                                                                                               |                                                                                                    |                                      |
| pvtnail.com                                                                                                    |                                                                                                    |                                                                                                    |                                      |
| pvt. :om                                                                                                    |                                                                                                    |                                                                                                    |                                      |
| 10.900                                                                                                    |                                                                                                    |                                                                                                    |                                      |
|                                                                                                    |                                                                                                    |                                                                                                    |                                      |
|                                                                                                    |                                                                                                    |                                                                                                    | Validate emai                        |
|                                                                                                    |                                                                                                    |                                                                                                    | Vanadee erna                         |
| Patent Center cannot add th<br>Center account. If they don't ha                                                                                                    | ne below email address(es). Plea:<br>Ive an account, first obtain a Pat                                | se ensure the email address(es) are correct<br>ent Center account and try adding later.                      | and the paralegal(s) have a Patent   |
| <ul> <li>Patent Center cannot add th</li> <li>Center account. If they don't ha</li> <li>error@uspto.gov</li> </ul>                                                                                      | ne below email address(es). Plea:<br>ve an account, first obtain a Pate                                | se ensure the email address(es) are correct<br>ent Center account and try adding later.                      | and the paralegal(s) have a Patent   |
| <ul> <li>Patent Center cannot add th</li> <li>Center account. If they don't ha</li> <li>error@uspto.gov</li> <li>Users retrieved:</li> </ul>                                                            | ne below email address(es). Plea:<br>ive an account, first obtain a Pati                               | se ensure the email address(es) are correct<br>ent Center account and try adding later.                      | : and the paralegal(s) have a Patent |
| <ul> <li>Patent Center cannot add th</li> <li>Center account. If they don't ha</li> <li>error@uspto.gov</li> <li>Users retrieved:</li> <li>Name</li> </ul>                                              | ne below email address(es). Pleas<br>we an account, first obtain a Pate<br><b>Email</b>                | se ensure the email address(es) are correct<br>ent Center account and try adding later.                      | and the paralegal(s) have a Patent   |
| <ul> <li>Patent Center cannot add th<br/>Center account. If they don't ha<br/>e error@uspto.gov</li> <li>Users retrieved:</li> <li>Name</li> <li>Varalegal Three</li> </ul>                             | ne below email address(es). Pleas<br>ive an account, first obtain a Pate<br><b>Email</b><br>pv1        | se ensure the email address(es) are correct<br>ent Center account and try adding later.                      | and the paralegal(s) have a Patent   |
| <ul> <li>Patent Center cannot add th<br/>Center account. If they don't ha<br/>error@uspto.gov</li> <li>Users retrieved:</li> <li>Name</li> <li>Paralegal Three</li> <li>Paralegal Four</li> </ul>       | e below email address(es). Pleas<br>we an account, first obtain a Pate<br><b>Email</b><br>pvl<br>pvt.  | se ensure the email address(es) are correct<br>ent Center account and try adding later.<br>.com<br>ımail.com | : and the paralegal(s) have a Patent |
| <ul> <li>Patent Center cannot add th<br/>Center account. If they don't ha<br/><ul> <li>error@uspto.gov</li> </ul> </li> <li>Users retrieved:<br/>Vame<br/>Paralegal Three<br/>Paralegal Four</li> </ul> | e below email address(es). Pleas<br>ve an account, first obtain a Pate<br><b>Email</b><br>pvt<br>pvt.j | se ensure the email address(es) are correct<br>ent Center account and try adding later.<br>.com<br>ımail.com | and the paralegal(s) have a Patent   |

8. Select "Sponsor"

Access "requested sponsorships" to grant approval or deny

1. Access the Sponsorship Tool at <u>PatentCenter Sponsorship Page</u>

| uspto       | PTOWeb homepage<br>http://ptoweb.uspto.gov/ptointranet/index.htm                                                                                                    | Patents                                                      | <ul> <li>Trademarks </li> </ul> | Fees and payment -                      | Help 🗸   | MyUSPTO | Sign in   |
|-------------|----------------------------------------------------------------------------------------------------|--------------------------------------------------------------|---------------------------------|-----------------------------------------|----------|---------|-----------|
| Patent C    | enter – Sponsorships                                                                                                    |                                                              |                                 |                                         |          |         |           |
| Home Manage |                                                                                                    |                                                              |                                 |                                         |          | Have a  | question? |
|             | • Access to the Sponsorship tool is only available for practitioner and practitioner support                                                                                                    | users. Please visit Sponsorship Tool access                  | denied 🖓                        |                                         |          |         |           |
|             | What can I do here?                                                                                                    |                                                              |                                 |                                         |          |         |           |
|             | PRACTITIONER                                                                                                    | PRACTITIONER SUPPORT / P                                     | ARALEGAL                        |                                         |          |         |           |
|             | As a practitioner, you can now designate support users / paralegals to work on your behalf.                                                                                                    | As a practitioner support, you can n<br>sponsored you.       | w work on behalf c              | f a practitioner that has               |          |         |           |
|             | Once you sign in, you can:                                                                                                    | Once you sign in, you can:                                   |                                 |                                         |          |         |           |
|             | Sponsor support staff     Access pending requests for sponsorships to grant approval                                                                                                    | View active sponsorships     Remove sponsorship for myself f | om a sponsoring pi              | actitioner                              |          |         |           |
|             | Remove sponsored support staff                                                                                                    | Request sponsorships for other s                             | upport staff to be a            | proved by a practitioner                | r        |         |           |
|             | View active sponsorships                                                                                                    | <ul> <li>View requested sponsorships</li> </ul>              |                                 |                                         |          |         |           |
|             |                                                                                                    |                                                              |                                 |                                         |          |         |           |
|             | If you have a two step authenticated MyUSPTO account                                                                                                    |                                                              |                                 |                                         |          |         |           |
|             | ▲ Before you start                                                                                                    |                                                              |                                 |                                         |          |         |           |
|             | <ul> <li>If you have not done so already, please create a MyUSPTO account at https://account</li> </ul>                                                                                            | t.uspto.gov/create-account#/, and set it up                  | for two-step auther             | tication.                               |          |         |           |
|             | <ul> <li>If you have already created a MyUSPTO account, please update your account for two</li> <li>To conserve as to request searceschip, you should have a two step authentication in</li> </ul> | -step authentication.                                        |                                 |                                         |          |         |           |
|             | Fach practitioner will be responsible for verifying the identity of the person using any                                                                                                    | piace.                                                       | e the Patent Electro            | nic System Access Docur                 | ment for |         |           |
|             | more information.                                                                                                    |                                                              |                                 | ,,,,,,,,,,,,,,,,,,,,,,,,,,,,,,,,,,,,,,, |          |         |           |

2. Click on "Manage" on the top blue banner

| uspto                                                                                                    | Patents   Trademarks  Fees and payment  Help  MyUSPTO Proofed PractitionerOnd                      |
|----------------------------------------------------------------------------------------------------|----------------------------------------------------------------------------------------------------|
| Patent Center - Sponsorships                                                                                                    |                                                                                                    |
| Home Manage                                                                                                    | Have a quest                                                                                       |
| What can I do here?                                                                                                    |                                                                                                    |
|                                                                                                    |                                                                                                    |
| PRACTITIONER                                                                                                    | PRACTITIONER SUPPORT / PARALEGAL                                                                   |
| As a practitioner, you can now designate support users / paralegals to work on your behalf.                                                                                                    | As a practitioner support, you can now work on behalf of a practitioner that has<br>sponsored you. |
| Once you sign in, you can:                                                                                                    | Once you sign in, you can:                                                                         |
| Sponsor support staff                                                                                                    | View active sponsorships                                                                           |
| <ul> <li>Access pending requests for sponsorships to grant approval</li> </ul>                                                                                                    | Remove sponsorship for myself from a sponsoring practitioner                                       |
| Remove sponsored support staff                                                                                                    | Request sponsorships for other support staff to be approved by a practitioner                      |
| view active sponsorships                                                                                                    | View requested sponsorships                                                                        |
|                                                                                                    |                                                                                                    |
| ▲ Before you start                                                                                                    |                                                                                                    |
| If you have not done so already, please create a MyUSPTO account at https://account.u                                                                                                    | uspto.gov/create-account#/, and set it up for two-step authentication.                             |
| If you have already created a MyUSPTO account, please update your account for two-st                                                                                                    | tep authentication.                                                                                |
| To sponsor or to request sponsorship, you should have a two-step authentication in planets and the sponsor of the sponsor of the sponsor | ace.                                                                                               |
| Each practitioner will be responsible for verifying the identity of the person using any s                                                                                                    | ponsored support staff account. Please see the Patent Electronic System Access Document for        |
| more information.                                                                                                    |                                                                                                    |
|                                                                                                    |                                                                                                    |

3. Click on "Pending requests" tab to view "Sponsorship requests"

| uspto                                                                                            |                                             |                                     |                  |     |                 |      |   | Attorney Two - MyUSPTO |
|--------------------------------------------------------------------------------------------------|---------------------------------------------|-------------------------------------|------------------|-----|-----------------|------|---|------------------------|
| Patent Center - Sponsorship                                                                      | os                                          |                                     |                  |     |                 |      |   |                        |
| Home Manage                                                                                      |                                             |                                     |                  |     |                 |      |   | Have a question?       |
| Attorney Two Active Role: Practitioner  Email: pvt.proofedp.02@gmail.com Active Pending requests | Registration #: 47841                       |                                     |                  |     |                 |      |   | Sponsor users          |
| Practitioner support users being sponsored from this     EFS Web     Private PAIR                | s tool will be granted access to the follow | wing systems:                       |                  |     |                 |      |   |                        |
| 1 Sponsorship request                                                                            |                                             |                                     |                  |     |                 |      |   | 0 selected ~           |
| Practitioner support ÷                                                                           |                                             | Practitioner ÷                      |                  |     | Requested       | on * |   |                        |
| Paralegal Four<br>pvt.proofedpps.04@gmail.com                                                    |                                             | Attorney Two<br>pvt.proofedp.02@gma | il.com           |     | 10/23/2018      | l.   |   |                        |
| 10 per page - Page 1 of 1 -                                                                      |                                             |                                     |                  |     |                 |      |   |                        |
| UNITED STATES<br>PATENT AND TRADEMARK                                                            | OFFICE                                      | _                                   |                  |     |                 |      | _ |                        |
| BROWSE BY TOPIC                                                                                  | ABOUT THIS SITE                             |                                     | USPTO BACKGROUND | FED | ERAL GOVERNI    | MENT |   |                        |
|                                                                                                  |                                             |                                     |                  |     | gulations.gov 1 | 2    |   |                        |
|                                                                                                  |                                             |                                     |                  |     | Algov 🗹         |      |   |                        |

4. Check the checkboxes for support staff you would like to sponsor (or select the checkbox in the header to select all)

5. Select the drop-down menu above the checkbox that says "# selected"

|                | 1 selected -     |
|----------------|------------------|
| Requested on * | Sponsor          |
| 10/23/2018     | Deny sponsorship |

6. Select "Sponsor" or "Deny sponsorship," which will take you to the confirmation page

| uspto                                                                                                 |                                                           |                  |            |         |          | MyUSPTO  |
|----------------------------------------------------------------------------------------------------|-----------------------------------------------------------|------------------|------------|---------|----------|----------|
| Patent Center - Sponsorsh                                                                             | ips                                                       |                  |            |         |          |          |
| Home Manage                                                                                           |                                                           |                  |            |         | Have a q | uestion? |
| Attorney Two Arthu<br>Role: Practitioner   Email: pvt.proofedp.02@gmail.co<br>Active Pending requests | m 🜒 Registration #: 47841                                 |                  |            |         | Sponso   | r users  |
| Practitioner support users being sponsored from t     EFS Web     Private PAIR                        | his tool will be granted access to the following systems: |                  |            |         |          |          |
| <ul> <li>Updated 1 request</li> <li>You have no pending sponsorship requests.</li> </ul>              |                                                           |                  |            |         |          |          |
|                                                                                                    |                                                           |                  |            |         |          |          |
|                                                                                                    |                                                           |                  |            |         |          |          |
| USPTO UNITED STATES<br>PATENT AND TRADEMART                                                           | K OFFICE                                                  |                  |            |         |          |          |
| BROWSE BY TOPIC                                                                                       | ABOUT THIS SITE                                           | USPTO BACKGROUND | FEDERAL GO | ERNMENT |          |          |
| Patents                                                                                               |                                                           |                  |            |         |          |          |
| Trademarks                                                                                            |                                                           |                  |            | v C'    |          |          |
| Learning & Resources                                                                                  |                                                           |                  | USA.gov 🗹  |         |          |          |

### Remove sponsored support staff

1. Access the Sponsorship Tool at PatentCenter Sponsorship Page

| uspto       | PTOWeb homepage<br>http://ptoweb.uspto.gov/ptointranet/index.htm                                                                                                    | Patents 🔻                                                                  | Trademarks 🔻        | Fees and payment -                     | Help <del>-</del> | MyUSPTO | Sign in   |
|-------------|----------------------------------------------------------------------------------------------------|----------------------------------------------------------------------------|---------------------|----------------------------------------|-------------------|---------|-----------|
| Patent C    | enter - Sponsorships                                                                                                    |                                                                            |                     |                                        |                   |         |           |
| Home Manage | 9                                                                                                    |                                                                            |                     |                                        |                   | Have a  | question? |
|             | Access to the Sponsorship tool is only available for practitioner and practitioner support users. Please visit Sponsorship Tool access denied    What can I do here?   PRACTITIONER   As a practitioner, you can now designate support users / paralegals to work on your behalf.   Practitioner you can now work on behalf of a practitioner that has sponsored you.                                                                                                    |                                                                            |                     |                                        |                   |         |           |
|             | Plants       Patents       Trademarks       Rees and payment       Help        MyUSPT         Center - Sponsorships         Mage         Cases to the Sponsorship tool is only available for practitioner and practitioner support users. Please visit Sponsorship Tool access denied [2]         What can I do here?         Practitioner, you can now designate support users / paralegals to work on your behalf.         Draces points request for sponsorships to grant approval.         Access pending requests for sponsorships to grant approval.         Access pending requests for sponsorships to grant approval.         Very active support staff         Very active support staff         Very active sponsorships for other support staff to be approved by a practitioner         Very active sponsorships |                                                                            |                     |                                        |                   |         |           |
|             | What can I do here?                                                                                                    |                                                                            |                     |                                        |                   |         |           |
|             | what carried nere:                                                                                                    |                                                                            |                     |                                        |                   |         |           |
|             |                                                                                                    |                                                                            |                     |                                        |                   |         |           |
|             | PRACTITIONER                                                                                                    | PRACTITIONER SUPPORT / PAR                                                 | ALEGAL              |                                        |                   |         |           |
|             | As a practitioner, you can now designate support users / paralegals to work on your<br>behalf.                                                                                                    | As a practitioner support, you can now sponsored you.                      | work on behalf o    | f a practitioner that has              |                   |         |           |
|             | Once you sign in, you can:                                                                                                    | Once you sign in, you can:                                                 |                     |                                        |                   |         |           |
|             | Sponsor support staff                                                                                                    | View active sponsorships                                                   |                     |                                        |                   |         |           |
|             | Access pending requests for sponsorships to grant approval     Remove sponsored support staff                                                                                                    | Remove sponsorship for myself from     Request sponsorships for other supp | ort staff to be an  | actitioner<br>proved by a practitioner | r                 |         |           |
|             | View active sponsorships                                                                                                    | View requested sponsorships                                                |                     |                                        |                   |         |           |
|             |                                                                                                    |                                                                            |                     |                                        |                   |         |           |
|             |                                                                                                    |                                                                            |                     |                                        |                   |         |           |
|             | If you have a two step authenticated MyUSPIO account Sign in now                                                                                                    |                                                                            |                     |                                        |                   |         |           |
|             |                                                                                                    |                                                                            |                     |                                        |                   |         |           |
|             | A Before you start                                                                                                    |                                                                            |                     |                                        |                   |         |           |
|             | If you have not done so already, please create a MyUSPTO account at https://account                                                                                                    | nt.uspto.gov/create-account#/, and set it up for                           | two-step authen     | tication.                              |                   |         |           |
|             | If you have already created a MyUSPTO account, please update your account for tw                                                                                                    | o-step authentication.                                                     |                     |                                        |                   |         |           |
|             | Io sponsor or to request sponsorsnip, you should have a two-step authentication in     Each practitioner will be responsible for verifying the identity of the person using an                                                                                                    | i place.                                                                   | e Patent Flectro    | nic System Access Door                 | ment for          |         |           |
|             | more information.                                                                                                    | g sponsored support stan account. Please see th                            | ie nateric ciectrol | ne system Access Docur                 | inche for         |         |           |
|             |                                                                                                    |                                                                            |                     |                                        |                   |         |           |

2. Click on "Manage" on the top blue banner

| uspto  |                                                                                                    | Patents                                                                                                    |
|--------|----------------------------------------------------------------------------------------------------|----------------------------------------------------------------------------------------------------|
| Paten  | t Center - Sponsorships                                                                                                    |                                                                                                    |
| Home N | Aanage                                                                                                    | Have a question?                                                                                                    |
|        | What can I do here?                                                                                                    |                                                                                                    |
|        | PRACTITIONER<br>As a practitioner, you can now designate support users / paralegals to work on your<br>behalf.<br>Once you sign in, you can:<br>• Sponsor support staff<br>• Access pending requests for sponsorships to grant approval<br>• Remove sponsored support staff<br>• View active sponsorships                                                                               | PRACTITIONER SUPPORT / PARALEGAL         As a practitioner support, you can now work on behalf of a practitioner that has sponsored you.         Once you sign in, you can:         • View active sponsorships         • Remove sponsorship for myself from a sponsoring practitioner         • Request sponsorships for other support staff to be approved by a practitioner         • View requested sponsorships |
|        | ▲ Before you start  If you have not done so already, please create a MyUSPTO account at https://account If you have already created a MyUSPTO account, please update your account for two To sponsor or to request sponsorship, you should have a two-step authentication in Each practitioner will be responsible for verifying the identity of the person using any more information. | tuspto.gov/create-account#/, and set it up for two-step authentication.<br>-step authentication.<br>place.<br>/ sponsored support staff account. Please see the Patent Electronic System Access Document for                                                                                                    |

3. Under the "Sponsoring practitioner support users" list, click on the "x" for the support staff you would like to remove sponsorship from

| uspto                                                                                                    | Patents 🔻                | Trademarks 🕶      | Fees and payment 🗸 | Help 🕇     | MyUSPTO | Proofed PractitionerOne - |
|----------------------------------------------------------------------------------------------------|--------------------------|-------------------|--------------------|------------|---------|---------------------------|
| Patent Center - Sponsorships                                                                                                |                          |                   |                    |            |         |                           |
| Home Manage                                                                                                    |                          |                   |                    |            |         | Have a question?          |
| Proofed PractitionerOne Active                                                                                              |                          |                   |                    |            |         | Sponsor users             |
| Role: Practitioner   Email: pcprod.proofedp.01@gmail.com                                                                    | Registration #: D0009    |                   |                    |            |         |                           |
| Active Pending requests ()                                                                                                  |                          |                   |                    |            |         |                           |
|                                                                                                    |                          |                   |                    |            |         |                           |
| <ul> <li>Practitioner support users being sponsored from this tool will b</li> <li>EFS Web</li> <li>Private PAIR</li> </ul> | be granted access to the | following system: | 5:                 |            |         |                           |
| Sponsoring 12 practitioner support users                                                                                    |                          |                   |                    |            |         |                           |
| Name ‡                                                                                                    | Email ‡                  |                   | s                  | ponsored o | n Ŧ     |                           |
| ton dronaii                                                                                                    | ton                      | iaii.com          | 00                 | 5/17/2020  |         | ×                         |
| ton Ironaii                                                                                                    | tony                     | ii.com            | 05                 | 5/07/2020  |         | ×                         |
| ton dronaii                                                                                                    | tor                      | aii.com           | 0                  | 5/07/2020  |         | ×                         |

4. Click on "Remove sponsorship" when prompted

| Remove sponsorship                                                                                                    | ×   |
|----------------------------------------------------------------------------------------------------|-----|
| Are you sure you want to stop sponsoring <b>Paralegal Three</b> ? Once removed, <b>Paralegal Three</b> win not be able to work on your behalf. | I   |
| Cancel Remove sponsorsh                                                                                                    | iip |

#### View active sponsorships

1. Access the Sponsorship Tool at PatentCenter Sponsorship Page

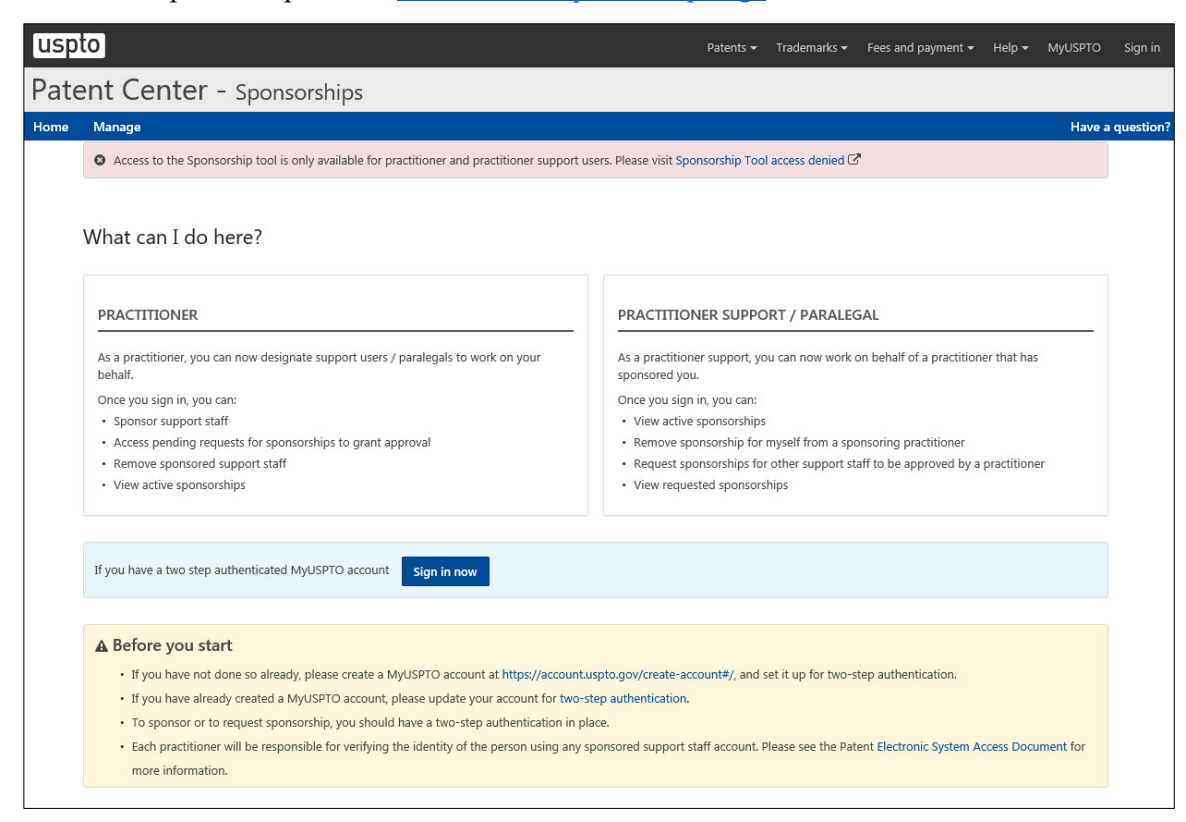

2. Click on "Manage" on the top blue banner

| uspto                                                                                                    | Patents   Trademarks   Fees and payment  Help  MyUSPTO Proofed PractitionerOne                     |
|----------------------------------------------------------------------------------------------------|----------------------------------------------------------------------------------------------------|
| Patent Center - Sponsorships                                                                                                    |                                                                                                    |
| Home Manage                                                                                                    | Have a question?                                                                                   |
| What can I do here?                                                                                                    |                                                                                                    |
| PRACTITIONER                                                                                                    | PRACTITIONER SUPPORT / PARALEGAL                                                                   |
| As a practitioner, you can now designate support users / paralegals to work on your behalf.                                        | As a practitioner support, you can now work on behalf of a practitioner that has<br>sponsored you. |
| Once you sign in, you can:                                                                                                    | Once you sign in, you can:                                                                         |
| Sponsor support staff                                                                                                    | View active sponsorships                                                                           |
| <ul> <li>Access pending requests for sponsorships to grant approval</li> </ul>                                                     | Remove sponsorship for myself from a sponsoring practitioner                                       |
| Remove sponsored support staff                                                                                                    | <ul> <li>Request sponsorships for other support staff to be approved by a practitioner</li> </ul>  |
| View active sponsorsnips                                                                                                    | View requestea sponsorsnips                                                                        |
| ▲ Before you start                                                                                                    |                                                                                                    |
| <ul> <li>If you have not done so already, please create a MyUSPTO account at https://account</li> </ul>                            | it.uspto.gov/create-account#/, and set it up for two-step authentication.                          |
| <ul> <li>If you have already created a MyUSPTO account, please update your account for two</li> </ul>                              | o-step authentication.                                                                             |
| <ul> <li>To sponsor or to request sponsorship, you should have a two-step authentication in</li> </ul>                             | place.                                                                                             |
| <ul> <li>Each practitioner will be responsible for verifying the identity of the person using any<br/>more information.</li> </ul> | y sponsored support staff account. Please see the Patent Electronic System Access Document for     |

3. View active sponsorships under the "Sponsoring <number> practitioner support users" list

| uspto                                                                                                    | Patents 🕶               | Trademarks 🔻      | Fees and payment 🗸 | Help <del>-</del> | MyUSPTO Pro | oofed PractitionerOne 🔫 |
|----------------------------------------------------------------------------------------------------|-------------------------|-------------------|--------------------|-------------------|-------------|-------------------------|
| Patent Center - Sponsorships                                                                                                    |                         |                   |                    |                   |             |                         |
| Home Manage                                                                                                    |                         |                   |                    |                   |             | Have a question?        |
| Proofed PractitionerOne Active Role: Practitioner  Pending requests  Pending requests  Pending request | egistration #: D0009    |                   |                    |                   |             | Sponsor users           |
| <ul> <li>Practitioner support users being sponsored from this tool will be</li> <li>EFS Web</li> <li>Private PAIR</li> </ul> Sponsoring 12 practitioner support users                                                                                                    | e granted access to the | following systems | κ.                 |                   |             |                         |
| Name \$                                                                                                    | Email ‡                 |                   | S                  | ponsored o        | n •         |                         |
| ton dronaii                                                                                                    | ton                     | ıaii.com          | 06                 | 5/17/2020         |             | ×                       |
| ton Ironaii                                                                                                    | tony                    | iii.com           | 05                 | 5/07/2020         |             | ×                       |
| ton dronaii                                                                                                    | tor                     | aii.com           | 05                 | 5/07/2020         |             | ×                       |

# Support Staff Functions

Log into the Patent Electronic Systems using USPTO.gov accounts

- 1. Access the Patent Electronic Systems using the links
  - a. EFS-Web: https://efsmy.uspto.gov/EFSWebUIRegistered/EFSWebRegistered
  - b. Private PAIR: https://ppair-my.uspto.gov/pair/PrivatePair
  - c. Patent Center: <u>https://patentcenter.uspto.gov/</u>
- 2. Enter in your USPTO.gov email and password
- 3. Select your second factor
- 4. Enter in your authentication code
- 5. Select the practitioner you are working on behalf of

\*To switch practitioners in EFS-Web and Private PAIR, support staff will need to sign out and sign back in to select a different practitioner to work on behalf of. In Patent Center, support staff can switch practitioners without having to sign out.

#### View active sponsorships

- 1. Access the Sponsorship Tool at PatentCenter Sponsorship Page
- 2. Click on "Manage" on the top blue banner
- 3. View active sponsorships under the "Practitioners sponsoring" list

| uspto                                                    |             | Patents 🕶  | Trademarks 🕶 | Fees and payment 👻 | Help 🔻     | MyUSPTO | Paralegal Two 👻  |
|----------------------------------------------------------|-------------|------------|--------------|--------------------|------------|---------|------------------|
| Patent Center - Sponsorship                              | S           |            |              |                    |            |         |                  |
| Home Manage                                              |             |            |              |                    |            |         | Have a question? |
| Paralegal Two Active                                     |             |            |              |                    |            | Reque   | est sponsorship  |
| Role: Practitioner support   Email: pcprod.proofedpps.02 | 2@gmail.com |            |              |                    |            |         |                  |
| Active Pending requests 0                                |             |            |              |                    |            |         |                  |
| 4 Practitioners sponsoring                               |             |            |              |                    |            |         |                  |
| Name \$                                                  | Email \$    |            |              | Sponsored or       | 1 <b>T</b> |         |                  |
| Pepj hirteen                                             | рерр        | @gmail.com |              | 03/13/2020         |            |         | ж                |
| Attor <sup>:</sup> our                                   | pcl         | nail.com   |              | 02/12/2020         |            |         | ×                |

Remove sponsorship for myself from a sponsoring practitioner

- 1. Access the Sponsorship Tool at PatentCenter Sponsorship Page
- 2. Click on "Manage" on the top blue banner
- 3. Under the "<number> Practitioners sponsoring" list, click on the "x" for the practitioner you would like to remove sponsorship from

| uspto                                                      |             | Patents 🔻  | Trademarks 🔻 | Fees and payment 👻 | Help 🔻 🛛   | MyUSPTO | Paralegal Two 👻  |
|------------------------------------------------------------|-------------|------------|--------------|--------------------|------------|---------|------------------|
| Patent Center - Sponsorship                                | )S          |            |              |                    |            |         |                  |
| Home Manage                                                |             |            |              |                    |            |         | Have a question? |
| Paralegal Two Active                                       |             |            |              |                    |            | Reque   | est sponsorship  |
| Role: Practitioner support      Email: pcprod.proofedpps.0 | 2@gmail.com |            |              |                    |            |         |                  |
| Active Pending requests ()                                 |             |            |              |                    |            |         |                  |
|                                                            |             |            |              |                    |            |         |                  |
| 4 Practitioners sponsoring                                 |             |            |              |                    |            |         |                  |
| Name ≑                                                     | Email ‡     |            |              | Sponsored on       | <b>1</b> ♥ |         |                  |
| Pepi hirteen                                               | рерр        | @gmail.com |              | 03/13/2020         |            |         | ×                |
| Attor <sup>:</sup> our                                     | pcl         | nail.com   |              | 02/12/2020         |            |         | ×                |

4. Click on "Leave sponsorship" when prompted

| Leave sponsorship                                                                                                    | ×   |  |  |  |
|----------------------------------------------------------------------------------------------------|-----|--|--|--|
| Are you sure you want to leave sponsorship from <b>Attorney Two</b> ? Once you leave, you will no longer have access to applications associated with <b>Attorney Two's</b> sponsorship. |     |  |  |  |
| Cancel Leave sponsorsh                                                                                                    | nip |  |  |  |

#### "Request sponsorships" for other support staff to be approved by a practitioner

\*Prerequisite: Only support staff that have already been sponsored by a practitioner are able to "request sponsorships" for other support staff to be approved by the same practitioner.

- 1. Access the Sponsorship Tool at PatentCenter Sponsorship Page
- 2. Click on "Manage" on the top blue banner

3. Select the "Request sponsorship" button at the top right corner

| uspto                                                                                                    |             | Patents 🔻  | Trademarks 🔻 | Fees and payment 🔻 | Help 🔻 | MyUSPTO | Paralegal Two 🔻  |
|----------------------------------------------------------------------------------------------------|-------------|------------|--------------|--------------------|--------|---------|------------------|
| Patent Center - Sponsorship                                                                                                    | S           |            |              |                    |        |         |                  |
| Home Manage                                                                                                    |             |            |              |                    |        |         | Have a question? |
| Paralegal Two     Active       Role: Practitioner support     Email: pcprod.proofedpps.02       Active     Pending requests () | 2@gmail.com |            |              |                    |        | Reque   | st sponsorship   |
| 4 Practitioners sponsoring<br>Name \$                                                                                          | Email ‡     |            |              | Sponsored or       | 1 -    |         |                  |
| Pepj hirteen                                                                                                    | рерр        | @gmail.com |              | 03/13/2020         |        |         | х                |
| Attor <sup>;</sup> our                                                                                                    | pcl         | mail.com   |              | 02/12/2020         |        |         | ×                |

4. Select the sponsoring practitioner from the drop down menu (you are only able to request sponsorships for approval by practitioners that have already sponsored you)

| Request sponsorship                                                                                                    |                                                                                                    | × |
|----------------------------------------------------------------------------------------------------|----------------------------------------------------------------------------------------------------|---|
| * indicates required Sponsoring practitioner *                                                                                                    |                                                                                                    |   |
| By sponsoring users, you acknowledge and agree to the followir<br>capacity, to all customer numbers and application information a<br>support person's own account, to work under your direction and<br>under 37 CFR 11.18 for any actions that are taken under your a<br>support account. You have read and understand the Patent Elect<br>System Subscriber Agreement and the rules and policies of the to<br>Email address of users to be sponsored * | g: The indicated Practitioner Support account(s) will be authorized in a support<br>ssociated with your account, and you grant access through the practitioner<br>I control in the patent electronic filing and viewing system. You are responsible<br>thority by the practitioner support person using the sponsored practitioner<br>tronic System Subscriber Agreement, and agree to abide by the Patent Electronic<br>JSPTO regarding the Patent Electronic System Subscriber Agreement. |   |
|                                                                                                    |                                                                                                    |   |
|                                                                                                    | Validate emails                                                                                                    |   |
| Cancel                                                                                                    |                                                                                                    |   |

5. Enter the email addresses of users to be sponsored (up to 50 email addresses; separated by either spaces, commas, semicolons, or returns)

| Request sponsorship                                                                                                    | ×                |
|----------------------------------------------------------------------------------------------------|------------------|
| * indicates required                                                                                                    |                  |
| Sponsoring practitioner * Pepprprod Proofedpthirteen                                                                                                    |                  |
| By sponsoring users, you acknowledge and agree to the following: The indicated Practitioner Support account(s) will be authorized in a support<br>capacity, to all customer numbers and application information associated with your account, and you grant access through the practitioner<br>support person's own account, to work under your direction and control in the patent electronic filing and viewing system. You are responsible<br>under 37 CFR 11.18 for any actions that are taken under your authority by the practitioner support person using the sponsored practitioner<br>support account. You have read and understand the Patent Electronic System Subscriber Agreement, and agree to abide by the Patent Electro<br>System Subscriber Agreement and the rules and policies of the USPTO regarding the Patent Electronic System Subscriber Agreement.<br>Email address of users to be sponsored * | rt<br>ie<br>onic |
| Validate em                                                                                                    | ails             |
| Cancel                                                                                                    |                  |

- 6. Select "Validate emails"
- 7. Review the names and information under "users retrieved" for accuracy
  - a. To remove any users from the of requested sponsorships, select the "x" next to their name

| Request sponsorship                                                                                                    | ×                                                                                                    |
|----------------------------------------------------------------------------------------------------|----------------------------------------------------------------------------------------------------|
| * indicates required                                                                                                    |                                                                                                    |
| Sponsoring practitioner *                                                                                                    |                                                                                                    |
| Attorney Two                                                                                                    | ×                                                                                                    |
| Email address of users to be sponsored                                                                                               | •                                                                                                    |
| pv jmail.com                                                                                                    |                                                                                                    |
|                                                                                                    | Validate emails                                                                                                    |
| <ul> <li>Patent Center cannot add the below<br/>Center account. If they don't have an a<br/>• pvt.proofedpps.05@gmail.com</li> </ul> | v email address(es). Please ensure the email address(es) are correct and the paralegal(s) have a Patent count, first obtain a Patent Center account and try adding later. |
| 1 User retrieved:                                                                                                    |                                                                                                    |
| Name                                                                                                    | Email                                                                                                    |
| Paralegal Four                                                                                                    | jmail.com                                                                                                    |
| Cancel                                                                                                    | Request sponsorship                                                                                                    |

- 8. Select "Request sponsorships"
- 9. Upon successful submission, the support staff will be able to see all requested sponsorships

| uspto                                                   |                                 |                                 |              |                    | Help • Paralegal Two • MyUSPTO |
|---------------------------------------------------------|---------------------------------|---------------------------------|--------------|--------------------|--------------------------------|
| Patent Center - spo                                     | onsorships                      |                                 |              |                    |                                |
| Home Manage                                             |                                 |                                 |              |                    | Have a question?               |
| Paralegal Two Active                                    |                                 |                                 |              |                    | Request sponsorship            |
| Role: Practitioner support 🌒 Email: pvt.pr              | roofedpps.02@gmail.com          |                                 |              |                    |                                |
| Active Pending requests                                 | ]                               |                                 |              |                    |                                |
| <ul> <li>Successfully requested sponsorships</li> </ul> | for 1 practitioner support user |                                 |              |                    |                                |
| 1 Sponsorship request                                   |                                 |                                 |              | Practitioner email |                                |
| Practitioner support =                                  |                                 | Practitioner C                  |              | Date *             |                                |
| Paralegal Four<br>pvt jmail.com                         |                                 | Attorney Two<br>pvt.j gmail.com |              | 10/23/20           | 18                             |
| 10 per page * Page 1 of 1 *                             |                                 |                                 |              |                    |                                |
|                                                         |                                 |                                 |              |                    |                                |
|                                                         |                                 |                                 |              |                    |                                |
|                                                         |                                 |                                 |              |                    |                                |
| USPTO UNITED STATES                                     | 5<br>RADEMARK OFFICE            |                                 |              |                    |                                |
| BROWSE BY TOPIC                                         | ABOUT THIS SITE                 | USPTO BACKGROUND                | FEDERAL GOV  | /ERNMENT           |                                |
|                                                         |                                 |                                 |              |                    |                                |
|                                                         |                                 |                                 | StopFakes.gc | 9V C               |                                |
| Learning & Descurres                                    |                                 | I readom of Information Act     | USA aoy 🗹    |                    |                                |

## View requested sponsorships

- 1. Access the Sponsorship Tool at PatentCenter Sponsorship Page
- 2. Click on "Manage" on the top blue banner
- 3. Click on "Pending requests" tab to view "sponsorship requests"

| uspto                                                                                                   |                  |                                 |             |                    |           | Paralegal Two • | MyUSPTO  |
|----------------------------------------------------------------------------------------------------|------------------|---------------------------------|-------------|--------------------|-----------|-----------------|----------|
| Patent Center - Sponsorship                                                                             | s                |                                 |             |                    |           |                 |          |
| Home Manage                                                                                             |                  |                                 |             |                    |           | Have a          | uestion? |
| Paralegal Two Active Role: Practitioner support Email: pvt.proofedpps.02ting Article Predice: conjunct: | mail.com         |                                 |             |                    |           | Request spor    | sorship  |
| Successfully requested sponsorphins for 1 practitioner                                                  | r support user   |                                 |             |                    |           |                 |          |
|                                                                                                    | - art france and |                                 |             |                    |           |                 |          |
| 1 Sponsorship request                                                                                   |                  |                                 |             | Practitioner email |           |                 |          |
| Practitioner support ÷                                                                                  |                  | Practitioner ÷                  |             | D                  | ate *     |                 |          |
| Paralegal Four<br>pvt jmail.com                                                                         |                  | Attorney Two<br>pvt.j gmail.com |             | 10                 | )/23/2018 |                 |          |
| 10 per page * Page 1 of 1 *                                                                             |                  |                                 |             |                    |           |                 |          |
|                                                                                                    |                  |                                 |             |                    |           |                 |          |
|                                                                                                    |                  |                                 |             |                    |           |                 |          |
|                                                                                                    |                  |                                 |             |                    |           |                 |          |
| USPTO UNITED STATES<br>PATENT AND TRADEMARK O                                                           | FFICE            |                                 |             |                    |           |                 |          |
| BROWSE BY TOPIC                                                                                         | ABOUT THIS SITE  | USPTO BACKGROUND                | FEDERAL GO  | VERNMENT           |           |                 |          |
| Patents                                                                                                 |                  |                                 |             |                    |           |                 |          |
| Trademarks                                                                                              |                  |                                 | StopFakes.g | ov B               |           |                 |          |
| Learning & Resources                                                                                    |                  |                                 | US/Lgov 🗹   |                    |           |                 |          |